## 移动端自带邮箱客户端加密协议配置指南-小米手机

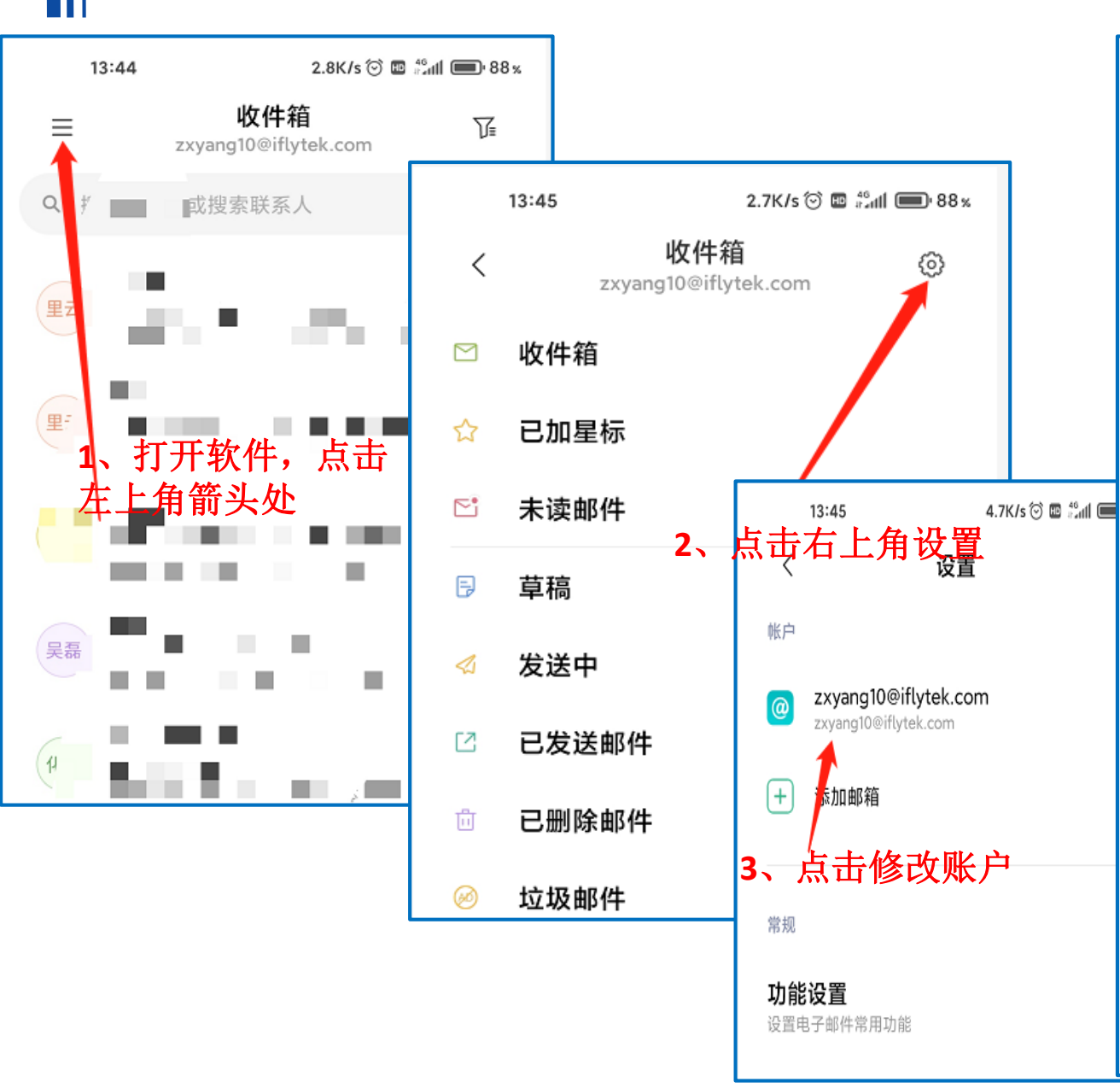

| 13:45 0.0K/s 🗇 🖬 🛱 88 %                 |                       | 13:45                                     | 0.0K/s 河                 | 0.0K/s 河 🖪 👬 📶 🛑 88 %        |                       |  |
|-----------------------------------------|-----------------------|-------------------------------------------|--------------------------|------------------------------|-----------------------|--|
| < zxy                                   | /ang10@iflytek.com    |                                           | ×                        | 服务器设置                        | $\checkmark$          |  |
| <b>问步频举</b><br>每隔 15 分钟                 |                       | >                                         | 帐户管理                     |                              |                       |  |
| <b>保留邮件的天数</b><br>全部                    |                       | >                                         | 邮箱地址                     | zxyang10@iflytek.com         |                       |  |
| <b>移动网络下取回新邮件的大小</b><br><sup>邮件摘要</sup> |                       | > <sup>5</sup> -<br>IN                    | 、勾选收件<br>//AP收件服         | 中和发件服务器<br>务器端口 <b>993</b> , | 器SSL按钮,<br>POP收件      |  |
| <b>文件夹设置</b><br><sub>文件夹同步邮件设</sub>     | 受置                    | 那<br>一一一一一一一一一一一一一一一一一一一一一一一一一一一一一一一一一一一一 | 、务器 <b>995,</b><br>石上角"ジ | 发件服务器 <sup>分</sup><br>对号"完保存 | 为 <b>465</b> ,点<br>即可 |  |
| 自动下载附作<br><sup>通过 WLAN 自动</sup>         | <b>牛</b><br>下载最新邮件的附件 |                                           | 服务器                      | mail.iflytek.com<br>993      |                       |  |
| 账单邮件解机                                  | Я                     |                                           | IMAP 路径前线                | 可选                           |                       |  |
| 通知设置                                    |                       |                                           | SSL                      |                              |                       |  |
| 仅通知提醒收                                  | <b>女件箱邮件</b>          |                                           | 发件服务器                    |                              |                       |  |
| 服务器设置                                   |                       |                                           | SMIP 服务器<br>端口           | 465                          |                       |  |
| <b>服务器设置</b><br>用户名、密码和其                | 他接收服务器设置              | >                                         | SSL                      |                              |                       |  |
| 4、点击                                    | 服务器设置                 |                                           |                          |                              |                       |  |

|         | 移动端自带邮                                                  | 箱客户                 | 端加密协议西                                | 记置指         | 南-苹果3               | ₣机                   |                  | 无 SIM 卡 🗢                            | 08:55              | @ 100% 🔳                              |
|---------|---------------------------------------------------------|---------------------|---------------------------------------|-------------|---------------------|----------------------|------------------|--------------------------------------|--------------------|---------------------------------------|
| 无 SIM · | 卡 <b>令</b> 08:55                                        | ֎ 100% ■            |                                       |             |                     | 无 SIM 卡 🗢            | 08:55            | . <b>く</b> 帐户<br>草稿邮箱                | 高级                 | Drafts >                              |
| 1000    | 设置                                                      | 无 SIM 卡 🗢           | 08:55                                 | @ 100% 🗩    |                     | 以消                   | ΨK /P            | 发件箱                                  | Sent M             | lessages >                            |
| SOS     | SOS 紧急联络                                                | く设置                 | 帐户与密码                                 |             |                     | IMAP 帐户信             | -                |                                      | D L L L L          | i i i i i i i i i i i i i i i i i i i |
|         | 电池                                                      |                     |                                       |             |                     | 全名                   |                  | 已删除邮件邮箱                              | Deleted M          | lessages >                            |
|         | 1、打开手机设置,                                               | ? 应用与               |                                       | 08:55       | @ 100%.[            | 电子邮件                 | zxyai lytek.con  | 归档邮箱                                 |                    | >                                     |
| A       | 找到账户密码<br>iTunes Store 与 App Store                      |                     | ····································· | lflytek     |                     | 描述                   | lflytek          | 将丢弃的邮件移到:                            |                    |                                       |
|         | 钱包 <sub>百</sub> Apple Pay                               | 帐户                  |                                       | <b>*</b> 3, | 点击需要修改              | 的账号                  |                  | 已删除邮件邮箱                              |                    | ~                                     |
|         |                                                         | iCloud<br>iCloud 云盘 |                                       |             | ang 10 Qiflutak aan | 以什服另裔<br><b>士机</b> 夕 | mail iflytek com | 归档邮箱                                 |                    |                                       |
| Ŷ       | 帐户与密码                                                   | lflytek             | WIX/                                  | ZXYa        | ang io@inytek.com   |                      | mailiniytek.com  |                                      |                    |                                       |
|         | 邮件                                                      | 邮件                  |                                       |             |                     | 用尸名                  | .0               | 已删除的邮件                               |                    |                                       |
| 0       | 通讯录                                                     | 添加帐户                | 🖂 邮件                                  |             |                     | 密码                   | •••••            | <sup>移除</sup> 5、勾选                   | 使用SSL 🔪            | 一周后 >                                 |
|         | 日历                                                      |                     | 金忘录                                   |             | 0                   | 发件服务器                | 4、点击高级           | IMAP协订<br><sup>收件设<b>评</b>OP协议</sup> | 义端口为993<br>.端口为995 |                                       |
| •       |                                                         | 获取新数据               |                                       |             |                     | SMTP                 | ma               | 使用 SSL                               |                    |                                       |
|         | <b>提醒事项</b><br>电话 · · · · · · · · · · · · · · · · · · · |                     |                                       | 删除帐户        | 5                   |                      |                  | 鉴定                                   | /                  | 密码 >                                  |
|         | 信息                                                      | >                   |                                       |             |                     | 高级                   |                  | IMAP 路径前缀 /                          |                    |                                       |
|         |                                                         |                     |                                       |             |                     |                      |                  | 服务器端口 993                            |                    |                                       |

## 移动端自带邮箱客户端加密协议配置指南-华为手机

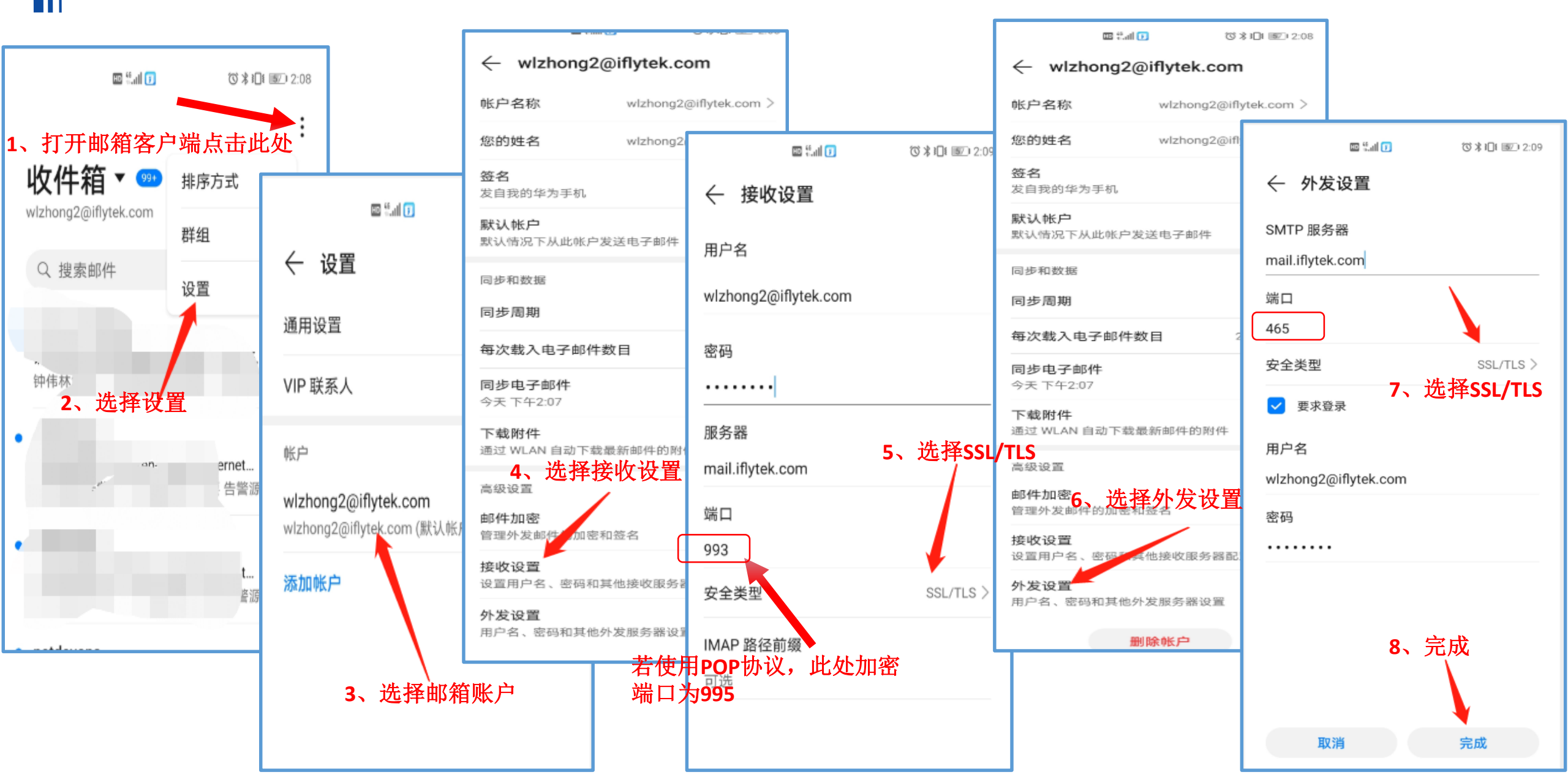

## 移动端自带邮箱客户端加密协议配置指南-VIVO手机

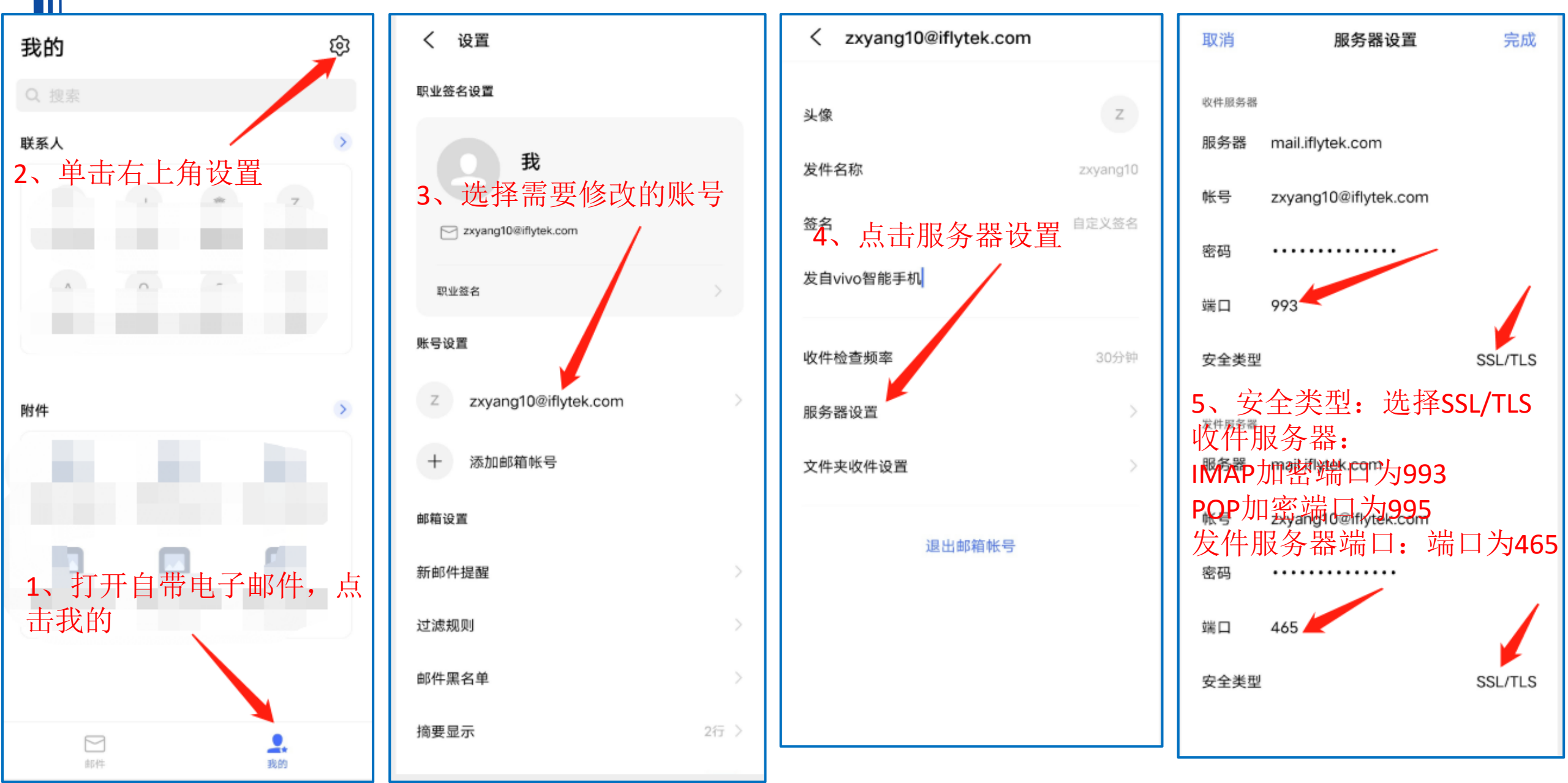

## 移动端自带邮箱客户端加密协议配置指南-OPPO手机

bingxu2@iflyt

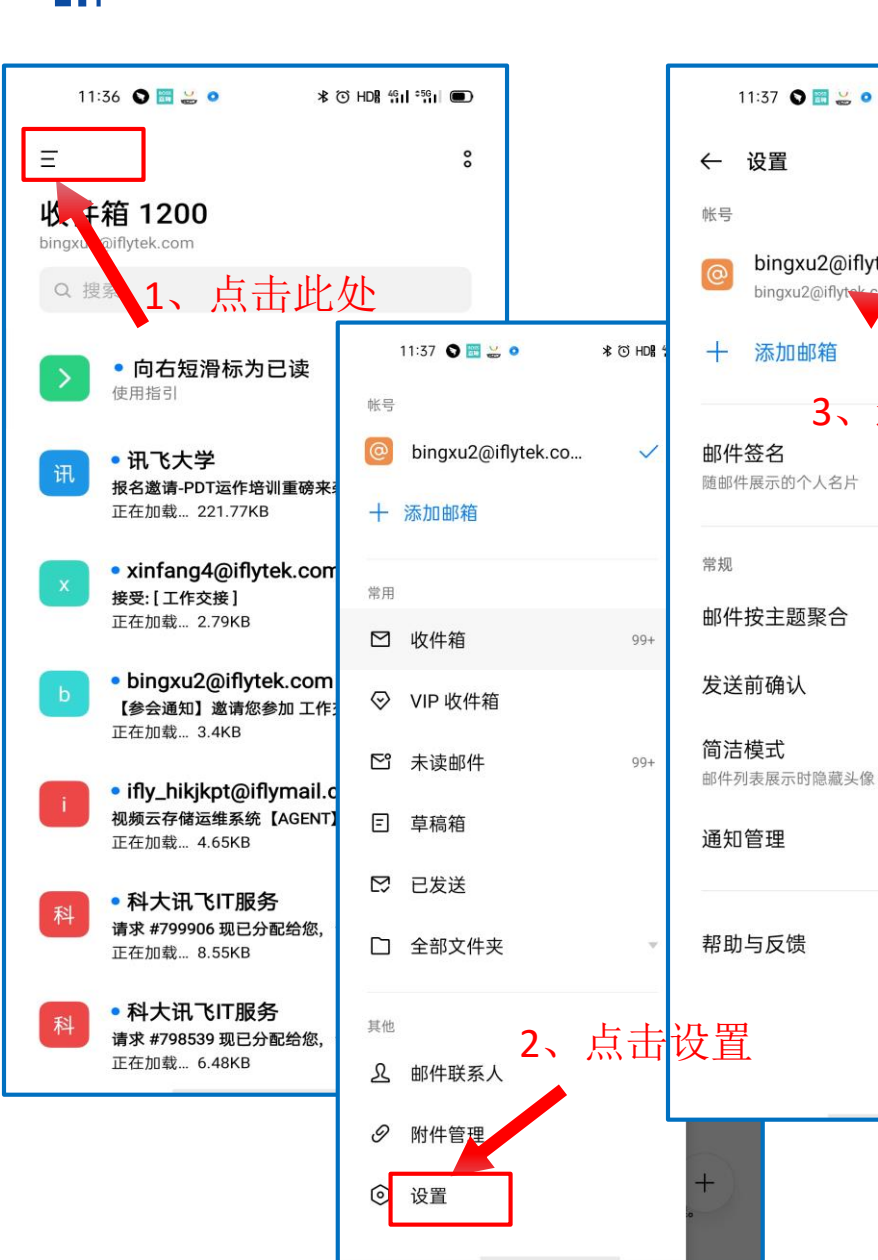

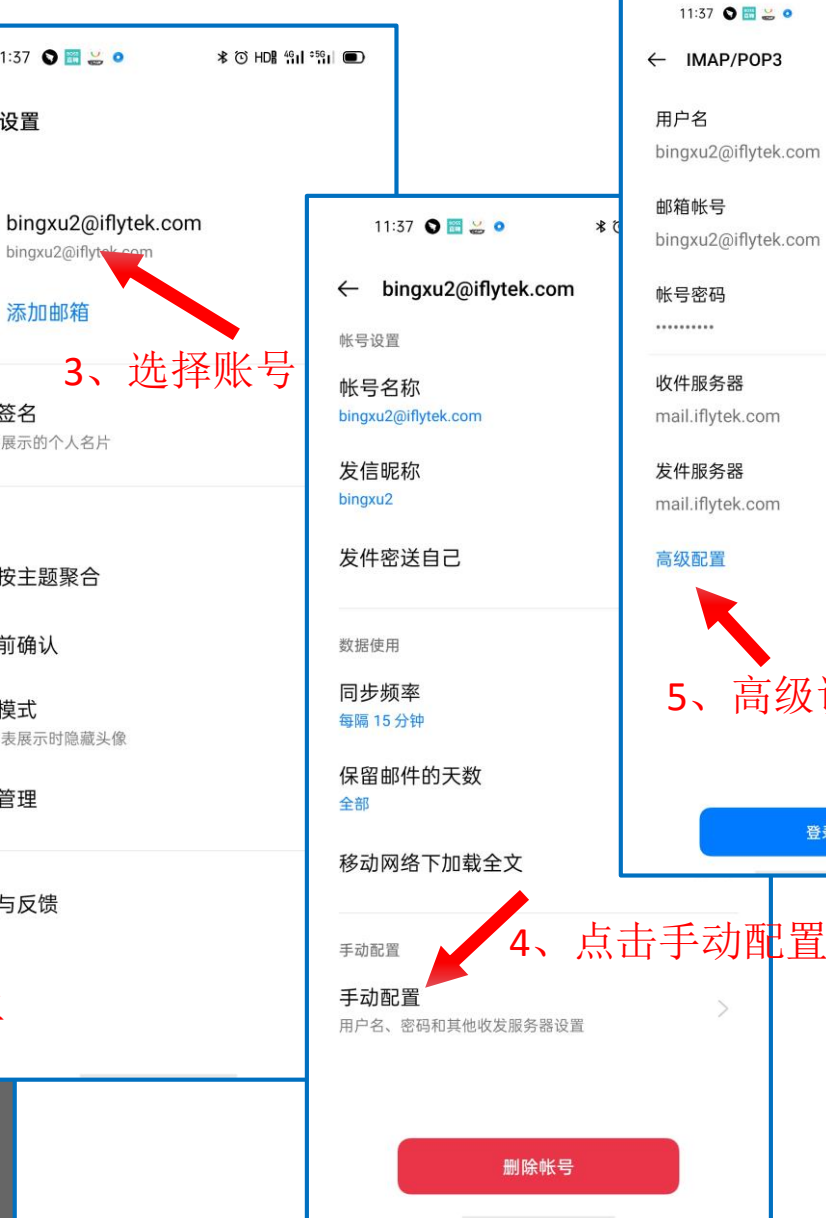

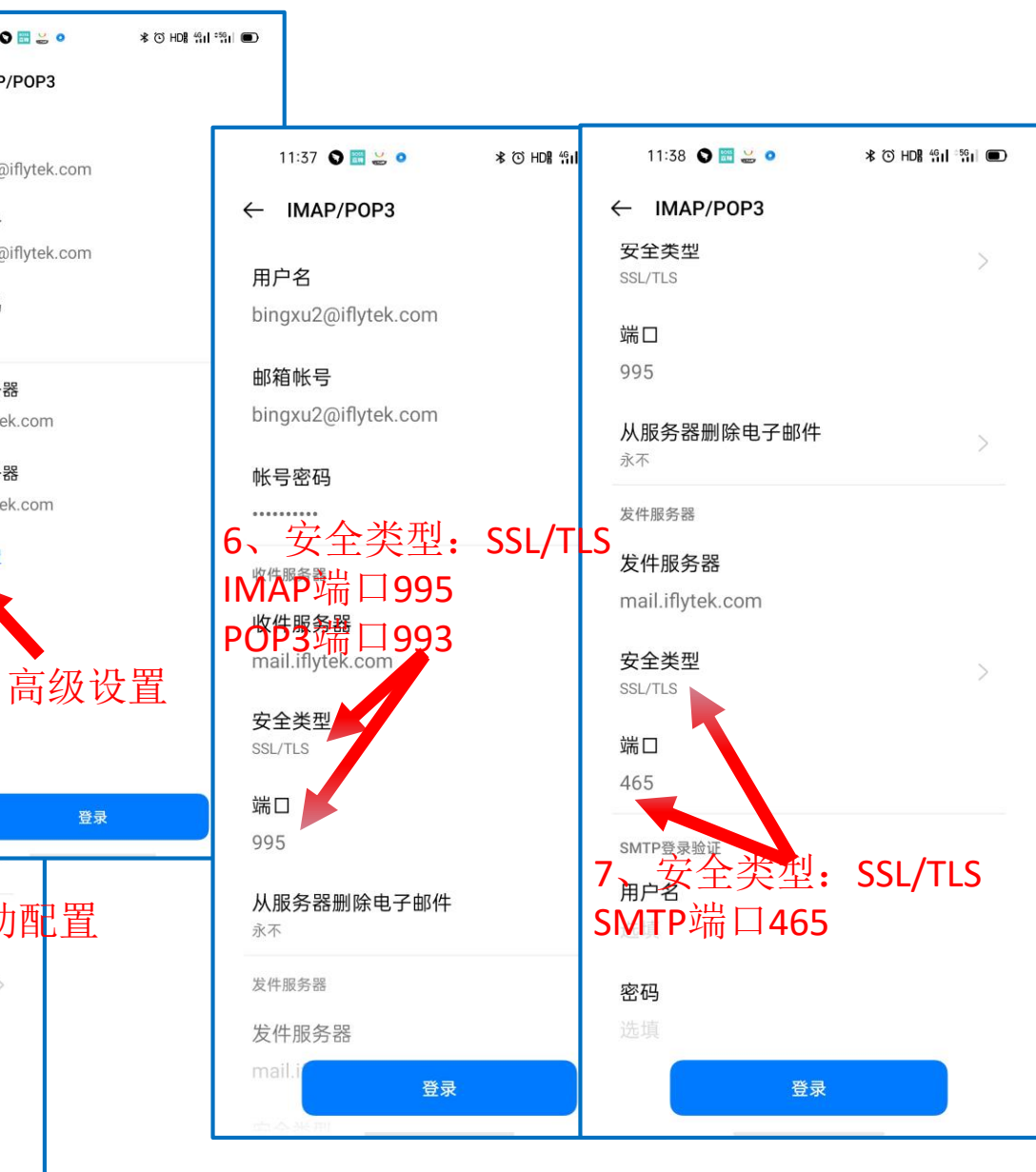

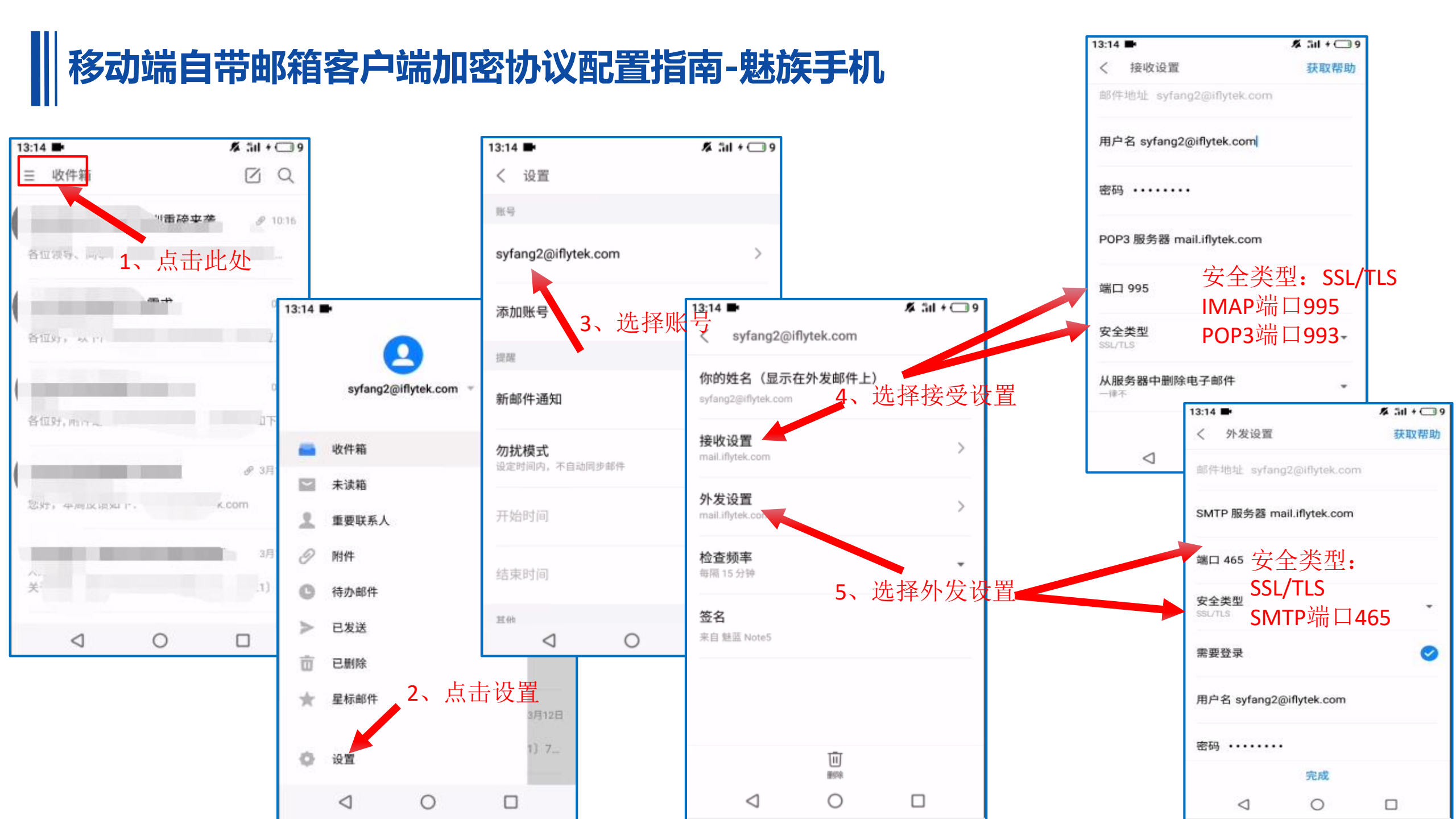